### Lesson 14: Creating and Managing Active Directory Users and Computers

MOAC 70-410: Installing and Configuring Windows Server 2012

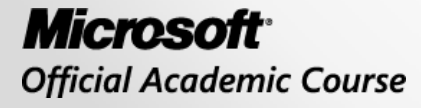

WILEY

### Overview

- Exam Objective 5.2: Create and Manage Active Directory Users and Computers
- Creating User Objects
- Creating Computer Objects
- Managing Active Directory Objects

### Creating User Objects

Lesson 14: Creating and Managing Active Directory Users and Computers

# Creating User Objects

- The user account is the primary method for authentication on a network.
- Usernames and passwords are validated at log on by comparing entered information to the information stored in the AD DS database.

# Types of Users

- Local users: These accounts can only access resources on the local computer and are stored in the local Security Account Manager (SAM) database on the computer where they reside.
- Domain users: These accounts can access AD DS or network-based resources, such as shared folders and printers.
  - Account information for these users is stored in the AD DS database and replicated to all domain controllers within the same domain.

### **Built-In User Accounts**

Administrator and Guest

- On a member server or standalone server: The built-in local Administrator account has full control of all files as well as complete management permissions for the local computer.
- On a domain controller: The built-in Administrator account created in Active Directory has full control of the domain in which it was created.

The Administrator account cannot be deleted, but it can be renamed.

### Administrator Account Security Guidelines

- Rename the Administrator account
- Set a strong password
- Limit knowledge of administrator passwords to only a few people
- Do not use the Administrator account for daily non-administrative tasks

### Guest Account

- This built-in account is used to provide temporary access to the network for a user such as a vendor representative or a temporary employee.
- It cannot be deleted, but it can and should be renamed.
- This account is disabled by default and is not assigned a default password.

### **User Creation Tools**

- **Dsadd.exe:** The standard command line tool for creating AD DS leaf objects, which you can use with batch files to create AD DS objects in bulk.
- **Windows PowerShell:** The currently approved Windows maintenance tool, with which you can create object creation scripts of nearly unlimited complexity.
- Comma-Separated Value Directory Exchange (CSVDE.exe): A command line utility that can create new AD DS objects by importing information from a comma-separated value (.csv) file.
- LDAP Data Interchange Format Directory Exchange (LDIFDE.exe): LikeCSVDE, a utility that can import AD DS information and use it to add, delete, or modify objects, in addition to modifying the schema, if necessary.

### Create a User with Active Directory Administrative Center

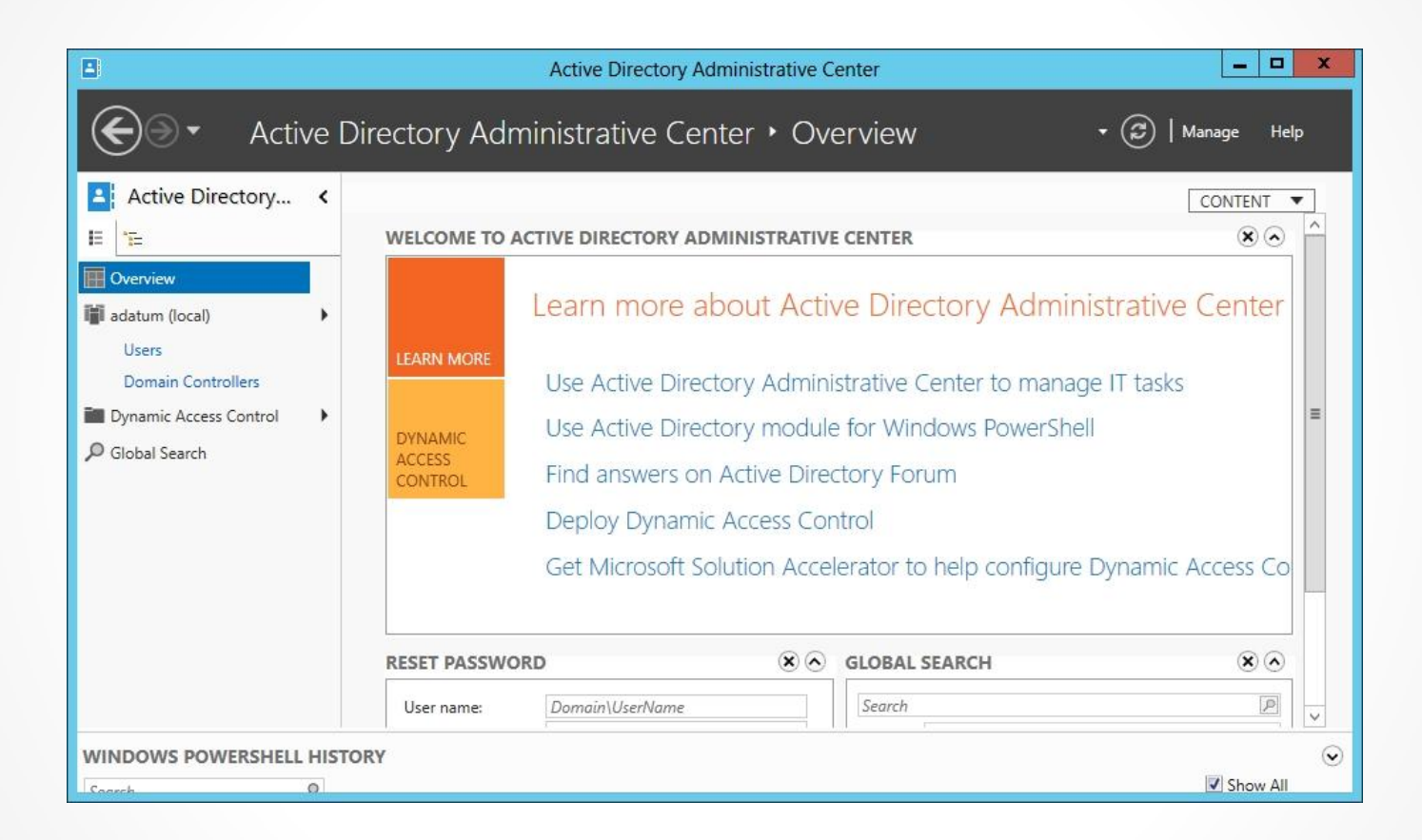

#### The Active Directory Administrative Center console

#### Create a User with Active Directory Administrative Center

|                                                                                           | Active Directory Administrative Center                                                                                                    |   | _ <b>_</b> X                                                                                                |
|-------------------------------------------------------------------------------------------|----------------------------------------------------------------------------------------------------|---|----------------------------------------------------------------------------------------------------|
| 🗲 💿 🕶 🖓 adat                                                                              | um (local) • Users                                                                                                    |   | 🕶 🕝   Manage Help                                                                                           |
| Active Directory <                                                                        | Users (21)<br><i>Filter</i> <b>P</b> (ii) <b>v</b> (iii) <b>v</b>                                                                                                    | ۲ | Tasks                                                                                                    |
| Cverview  datum (local)  Users  Domain Controllers  Dynamic Access Control  Global Search | Name       Type       Description         Administrator       User       Built-in account for admini         Allowed RODC Password       Group       Members in this group ca         Cert Publishers       Group       Members of this group ar         Cloneable Domain Control       Group       Members of this group th         Denied RODC Password R       Group       Members in this group ca         Administrator       Members of this group ca       Members of this group th | * | Reset password<br>View resultant password settin<br>Add to group<br>Disable<br>Delete<br>Move<br>Properties |
|                                                                                           | User logon: Administrator Expiration: <never> E-mail: Last log on: 8/16/2012 11:26 PM Modified: 8/16/2012 11:38 PM Description: Built-in account for administering the computer/domain Summary</never>                                                                                                    |   | Users  New Delete Search under this node Properties                                                         |
| WINDOWS POWERSHELL HIS                                                                    | TORY                                                                                                    |   | ⊙<br>I Show All                                                                                             |

A container in the Active Directory Administrative Center console

#### Create a User with Active Directory Administrative Center

|                                                           |                          |                                                                  |             |                                                                                                    |                                                                                                    | x   |
|-----------------------------------------------------------|--------------------------|------------------------------------------------------------------|-------------|----------------------------------------------------------------------------------------------------|----------------------------------------------------------------------------------------------------|-----|
| Create User:                                              |                          |                                                                  |             | [                                                                                                    | TASKS <ul> <li>SECTIONS</li> </ul>                                                                                                    | •   |
| * Account                                                 | Account                  |                                                                  |             |                                                                                                    | ? 🖲 🤆                                                                                                    | ) ^ |
| Organization<br>Member Of<br>Password Settings<br>Profile | First name:              | adatum (*<br>,DC=adatum,DC=in<br>idental deletion<br>. Log on to | fo Change   | Account expires:<br>Password option:<br>© User must cha<br>Other password<br>Smart card<br>Password r<br>User card<br>User card<br>Encryption option<br>Other options: | Never     End of  s: ange password at next log on ord options d is required for interactive log never expires nnot change password ns: | =   |
|                                                           | Organization             |                                                                  |             |                                                                                                    |                                                                                                    |     |
|                                                           | Display name:<br>Office: |                                                                  |             | Job title:<br>Department:                                                                                                    |                                                                                                    |     |
|                                                           | E-mail:<br>Web page:     |                                                                  |             | Company:<br>Manager:                                                                                                    | Edit Clea                                                                                                    |     |
|                                                           |                          | Othe                                                             | r web pages | Direct reports:                                                                                                    |                                                                                                    |     |
| More Information                                          |                          |                                                                  |             |                                                                                                    | OK Cano                                                                                                    | el  |

The Create User window in the Active Directory Administrative Center console

#### Create a User with Active Directory Users and Computers

| <b>a</b>                                                                                                    | Active Directory Users and C                                                                                                    | omputers                                                                                                    | _ [                                                                                                    | X C |
|----------------------------------------------------------------------------------------------------|----------------------------------------------------------------------------------------------------|----------------------------------------------------------------------------------------------------|----------------------------------------------------------------------------------------------------|-----|
| File         Action         View         Help           Image: Constraint of the second second                                                                                                    | ) 🗟 🔽 📷 🗏 % 🖄 🝸 💆 '                                                                                                    | گ                                                                                                    |                                                                                                    |     |
| Active Directory Users and Com<br>Saved Queries<br>Addatum.info<br>Builtin<br>Computers<br>Domain Controllers<br>ForeignSecurityPrincipal:<br>Managed Service Accour<br>Users<br>Addate<br>Addate | me<br>Administrator<br>Allowed RODC Password Replication<br>Cert Publishers<br>Cloneable Domain Controllers<br>Denied RODC Password Replication Gr<br>DnsAdmins<br>DnsUpdateProxy<br>Domain Admins<br>Domain Computers<br>Domain Controllers<br>Domain Guests | Type<br>User<br>Security Group<br>Security Group<br>Security Group<br>Security Group<br>Security Group<br>Security Group<br>Security Group<br>Security Group<br>Security Group | Description<br>Built-in account for ad<br>Members in this group c<br>Members of this group<br>Members of this group t<br>Members in this group c<br>DNS Administrators Gro<br>DNS clients who are per<br>Designated administrato<br>All workstations and ser<br>All domain controllers i<br>All domain guests |     |

The Active Directory Users and Computers console

### Create a User with Active Directory Users and Computers

|                       | New Object - User  | x  |
|-----------------------|--------------------|----|
| Create in:            | adatum.info/Users  |    |
| First name:           | Initials:          |    |
| Last name:            |                    |    |
| Full name:            |                    |    |
| User logon name:      |                    |    |
|                       | @adatum.info ∨     |    |
| User logon name (pre- | Windows 2000):     |    |
| ADATUM\               |                    |    |
|                       |                    |    |
|                       | < Back Next > Canc | el |

The New Object - User Wizard

#### Create a User with Active Directory Users and Computers

| New Object - User                                                                                                    | x   |
|----------------------------------------------------------------------------------------------------|-----|
| Create in: adatum.info/Users                                                                                                    |     |
| Password:                                                                                                    |     |
| <ul> <li>User must change password at next logon</li> <li>User cannot change password</li> <li>Password never expires</li> <li>Account is disabled</li> </ul> |     |
| < <u>B</u> ack <u>N</u> ext > Can                                                                                                    | cel |

The second page of the New Object - User Wizard

### Using Dsadd.exe

| CAN.                                                                                                    | Administrator: Command Prompt                                                                                                    | _ 🗆 X                                                                                                    |
|----------------------------------------------------------------------------------------------------|----------------------------------------------------------------------------------------------------|----------------------------------------------------------------------------------------------------|
| C:\Windows\system32>dsadd<br>Description: Adds a user                                                                                                    | l user /?<br>r to the directory.                                                                                                    | <u>^</u>                                                                                                    |
| Syntax: dsadd user {User<br>[-mi {Initial}]<br>[-empid {Employed<br>[-memberof {Grouy<br>[-email {Email}]<br>[-mobile {CellPho<br>[-webpg {WebPage]<br>[-company {Compan<br>[-hmdrv {DriveLtr<br>[-mustchpwd {yes<br>[-reversiblepwd {<br>[-acctexpires {Nu<br>[{-s {Server} } ]<br>[-p {{Password}<br>[-fnp {FirstName]<br>[-disn]ayn {Disn | rDN> [-samid <samname>] [-upn <upn>]  <br/>[-ln <lastname>] [-display <displayname]] [-pwd="" {<password=""> ! *}] [-desc &lt;<br/>p&gt;] [-office <office>] [-tel <phone<br>[-hometel <homephone#>] [-pager <page<br>one#&gt;] [-fax <fax#>] [-iptel <ipphone#<br>&gt;] [-title <title>] [-dept <department<br>ony&gt;] [-mgr <manager>] [-hmdir <homedine<br>r:&gt;] [-profile <profilepath>] [-loscr<br/>! no&gt;] [-canchpwd {yes ! no&gt;]<br/>(yes ! no&gt;] [-pwdneverexpires {yes ! r<br/>umDays&gt;] [-disabled {yes ! no&gt;]<br/>-d <domain>&gt;] [-u <username>]<br/>! *&gt;] [-q] [{-uc ! -uco ! -uci&gt;]<br/>Phonetic&gt;] [-lnp <lastnamephonetic>]<br/>LayNamePhonetic&gt;]</lastnamephonetic></username></domain></profilepath></homedine<br></manager></department<br></title></ipphone#<br></fax#></page<br></homephone#></phone<br></office></displayname]]></lastname></upn></samname> | [-fn <firstname>]<br/>Me&gt;]<br/>{Description&gt;]<br/>he#&gt;]<br/>er#&gt;]<br/>#&gt;]<br/>t&gt;]<br/>t&gt;]<br/><scriptpath>]<br/>no}]</scriptpath></firstname> |
|                                                                                                    |                                                                                                    | ~                                                                                                    |

Syntax of the Dsadd.exe program

#### Using Windows PowerShell

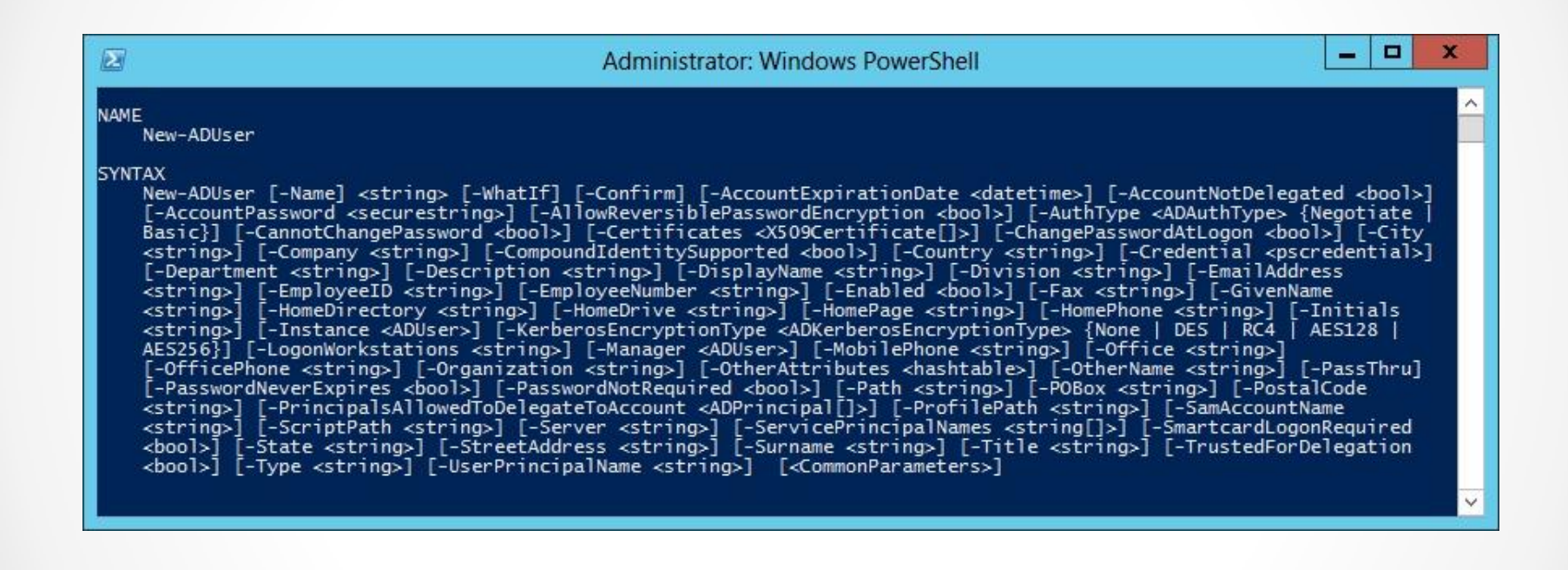

Syntax of the New-ADUser cmdlet

## **User Templates**

- A user template is a standard user object containing common attribute settings.
- To create a new user with these settings, you copy the template to a new user object and change the name.
- You can change any attributes that are different.

#### Create a User Template

|               | De       | efault Tem   | plate Pr   | operties      | ? X          |
|---------------|----------|--------------|------------|---------------|--------------|
| Member Of     |          | Dial-in      | Envi       | ronment       | Sessions     |
| Remote cont   | rol      | Remote D     | esktop Sei | vices Profile | COM+         |
| General Ad    | dress    | Account      | Profile    | Telephones    | Organization |
| 🔏 De          | fault Te | emplate      |            |               |              |
| First name:   |          |              |            | Initials:     |              |
| Last name:    |          |              |            |               |              |
| Display name: |          | Default Temp | late       |               |              |
| Description:  |          |              |            |               |              |
| Office:       |          |              |            |               |              |
| Telephone nur | nber:    |              |            |               | Other        |
| E-mail:       |          |              |            |               |              |
| Web page:     |          |              |            |               | Other        |
|               |          |              |            |               |              |
|               | Oł       | < C          | ancel      | Apply         | Help         |

A user object's Properties sheet

#### Create a User Template

|                                                 | Copy Object - User                  | x  |
|-------------------------------------------------|-------------------------------------|----|
| Create in:                                      | adatum.info/Users                   |    |
| <u>F</u> irst name:<br>Last name:               | I Initials:                         |    |
| Full n <u>a</u> me:<br><u>U</u> ser logon name: |                                     |    |
|                                                 | @adatum.info v                      |    |
| User logon name (pre                            | - <u>W</u> indows 2000):            |    |
| ADATUM\                                         |                                     |    |
|                                                 |                                     |    |
|                                                 | < <u>B</u> ack <u>N</u> ext > Cance | el |

#### The Copy Object – User Wizard

# **Creating Multiple Users**

#### Batch Files

- Text files that contain commands.
- Open Notepad and use the Dsadd.exe syntax described earlier, placing a single command on each line.

#### CSVDE.exe

 A command-line utility enables administrators to import or export Active Directory objects using a CSV file.

#### LDIFDE.exe

 Similar to CSVDE, but also allows you to delete and modify objects later.

#### Windows PowerShell

 Use CSV files to create user objects with Windows PowerShell.

### **Creating Computer Objects**

Lesson 14: Creating and Managing Active Directory Users and Computers

# **Computer Objects**

- Consist of properties that specify the computer's name, where it is located, and who is permitted to manage it.
- Inherit group policy settings from container objects such as domains, sites, and organizational units.
- Can be members of groups and inherit permissions from group objects.

### Adding a Computer to a Domain

- Creating a computer account: Create a new computer object in Active Directory and assign the name of an actual computer on the network.
- Joining the computer to the domain: The system contacts a domain controller, establishes a trust relationship with the domain, locates (or creates) a computer object corresponding to the computer's name, alters its security identifier (SID) to match that of the computer object, and modifies its group memberships.

### Adding a Computer to a Domain

Two ways to create AD computer objects:

- Create the computer objects in advance using an Active Directory tool, so that the computers can locate the existing objects when they join the domain.
- Begin the joining process first and let the computer create its own computer object.

#### Creating Computer Objects Using Active Directory Users and Computers

| New Object - Computer                                                           | x |
|---------------------------------------------------------------------------------|---|
| Create in: adatum.info/Users                                                    |   |
| Computer name:                                                                  |   |
|                                                                                 |   |
| The following user or group can join this computer to a domain.                 |   |
| Default: Domain Admins Change                                                   |   |
| Assign this computer account as a pre-Windows 2000 computer      OK Cancel Help |   |
| OK Cancel Help                                                                  |   |

The New Object - Computer wizard

#### Creating Computer Objects with Active Directory Administrative Center

| Create C                              | omputer:                                                                                                    | TASKS <b>V</b> SECTIONS <b>V</b>                                                                | ] |
|---------------------------------------|----------------------------------------------------------------------------------------------------|-------------------------------------------------------------------------------------------------|---|
| * Computer<br>Managed By<br>Member Of | Computer Computer name:                                                                                                    | ® @                                                                                             | ^ |
|                                       | Create in: CN=Computers,DC=adatum,DC=inf<br>User or Group: Default: Domai<br>The above user<br>Assign this computer account as a Pre-Win<br>Protect from accidental deletion | o Change<br>n Admins Change<br>r or group can join this computer to a dom<br>dows 2000 computer | = |
|                                       | Managed By<br>Managed by: Edit Clear                                                                                                    | Office:                                                                                         |   |
|                                       | Phone numbers<br>Main:<br>Mobile:                                                                                                    | Address:<br>Street                                                                              |   |
|                                       | Fax:                                                                                                    | City State/Provi Zip/Postal                                                                     | ~ |

The Create Computer dialog box

## Creating Computer Objects Using Dsadd.exe

#### dsadd computer <ComputerDN>

The <ComputerDN> parameter specifies a distinguished name for the new group object you want to create.

### Managing Active Directory Objects

Lesson 14: Creating and Managing Active Directory Users and Computers

### Managing Active Directory Objects

|                                                                                                    |                                                  |                                                                                                    | _ <b>_</b> ×                                                                                                    |
|----------------------------------------------------------------------------------------------------|--------------------------------------------------|----------------------------------------------------------------------------------------------------|----------------------------------------------------------------------------------------------------|
| Create User:                                                                                                    | Elizabeth /                                      | Andersen                                                                                                    | TASKS                                                                                                    |
| <u>A</u> ccount                                                                                                    | Account                                          |                                                                                                    | ?⊗⊘                                                                                                    |
| Account<br>Organization<br>Member Of<br>Password Settings<br>Profile<br>Profile<br>Account<br>First name:<br>Middle initials:<br>Last name:<br>Full name:<br>User UPN logon:<br>User SamAccoun<br>Password:<br>Confirm password<br>Create in: CN=Use<br>□ Protect from a |                                                  | Elizabeth Andersen Elizabeth Andersen adatum Adatum Elizabeth Andersen Adatum Elizabeth Andersen Adatum EAnder Extension Extension Exten | Account expires: <ul> <li>Never</li> <li>End of</li> </ul> <li>Password options: <ul> <li>User must change password at next log on</li> <li>Other password options</li> <li>Smart card is required for interactive log</li> <li>Password never expires</li> <li>User cannot change password</li> </ul> </li> <li>Encryption options: <ul> <li>Other options:</li> <li>Other options:</li> </ul> </li> |
|                                                                                                    | Organization                                     |                                                                                                    | $(\mathbf{x})$                                                                                                    |
|                                                                                                    | Display name:<br>Office:<br>E-mail:<br>Web page: | Elizabeth Andersen                                                                                                    | Job title: Department: Company: Manager: Edit Clear Direct reports:                                                                                                    |
| More Information                                                                                                    |                                                  |                                                                                                    | OK Cancel                                                                                                    |

A user object's Properties sheet in Active Directory Administrative Center

### Managing Active Directory Objects

| Elizabeth Andersen Properties ? × |               |             |             |     |          |     |  |
|-----------------------------------|---------------|-------------|-------------|-----|----------|-----|--|
| Member Of                         | Dial-in       | Environment |             |     | Sessions |     |  |
| Remote control                    | Remote D      | Profile     | Tolophonoo  |     | COM+     |     |  |
| Elizabeth                         | Andersen      |             | recentorica |     | /guni    |     |  |
| First name:                       | Elizabeth     |             | Initials:   |     |          |     |  |
| Last name:                        | Andersen      |             |             |     |          |     |  |
| Display name:                     | Elizabeth And | ersen       |             |     |          |     |  |
| Description:                      |               |             |             |     |          |     |  |
| Office:                           |               |             |             |     |          |     |  |
| Telephone number:                 |               |             |             | Oth | her      |     |  |
| E-mail:                           |               |             |             |     |          |     |  |
| Web page:                         |               |             |             | Oth | her      |     |  |
|                                   |               |             |             |     |          |     |  |
| 0                                 | к             | ancel       | Apply       |     | He       | elp |  |

A user object's Properties sheet in Active Directory Users and Computers

© 2013 John Wiley & Sons, Inc.

### Managing Multiple Users

| Multiple U                                      | Jsers                                        | TASKS <b>v</b> Sections <b>v</b>                                                                                                    |
|-------------------------------------------------|----------------------------------------------|----------------------------------------------------------------------------------------------------|
| Account<br>Organization<br>Member Of<br>Profile | Account                                      | ?⊗⊘                                                                                                    |
|                                                 | Logon UPN S                                  | Account ex; Never<br>End of<br>Password options:<br>User must change password at nex<br>Other password options<br>Smart card is required for intera<br>Password never expires<br>User cannot change password<br>Encryption options: |
|                                                 | Log on hours Log on to                       |                                                                                                    |
|                                                 | Organization                                 | $\otimes$                                                                                                    |
|                                                 | Display name <multiple values=""></multiple> | Job title:                                                                                                    |

A Multiple Users Properties sheet in Active Directory Administrative Center

### Joining Computers to a Domain

|                                                                                     | System Properties              |  |  |  |
|-------------------------------------------------------------------------------------|--------------------------------|--|--|--|
| Computer Name Hardwa                                                                | re Advanced Remote             |  |  |  |
| Windows uses the following information to identify your computer<br>on the network. |                                |  |  |  |
| Computer description:                                                               |                                |  |  |  |
| For example: "IIS Production Server" or<br>"Accounting Server".                     |                                |  |  |  |
| Full computer name:                                                                 | WIN-8MPB8K1G7V1                |  |  |  |
| Workgroup:                                                                          | WORKGROUP                      |  |  |  |
| To rename this computer<br>workgroup, click Change                                  | or change its domain or Change |  |  |  |
|                                                                                     | OK Cancel Apply                |  |  |  |

The Computer Name tab in the System Properties dialog box

### Joining Computers to a Domain

| Computer Name/Domain Changes                                                                                      |  |  |  |  |  |
|----------------------------------------------------------------------------------------------------|--|--|--|--|--|
| You can change the name and the membership of this<br>computer. Changes might affect access to network resources. |  |  |  |  |  |
| <u>C</u> omputer name:                                                                                            |  |  |  |  |  |
| WIN-8MPB8K1G7V1                                                                                                   |  |  |  |  |  |
| Full computer name:<br>WIN-8MPB8K1G7V1                                                                            |  |  |  |  |  |
| More                                                                                                    |  |  |  |  |  |
| Member of                                                                                                    |  |  |  |  |  |
| O <u>D</u> omain:                                                                                                 |  |  |  |  |  |
|                                                                                                    |  |  |  |  |  |
| <u>W</u> orkgroup:                                                                                                |  |  |  |  |  |
| WORKGROUP                                                                                                    |  |  |  |  |  |
|                                                                                                    |  |  |  |  |  |
| OK Cancel                                                                                                    |  |  |  |  |  |

The Computer Name Changes dialog box

### Joining a Domain Using Netdom.exe

netdom join <computername> /Domain:<DomainName>
 [/UserD:<User> /PasswordD:<UserPassword>]
 [/OU:OUDN]

### Creating Computer Objects while Joining

- Domain users can also create computer objects themselves through an indirect process.
- The **Default Domain Controllers Policy GPO** grants a user right called **Add Workstations To The Domain** to the **Authenticated Users** special identity.
- Any user successfully authenticated to Active Directory is permitted to join up to ten workstations to the domain, and create ten associated computer objects.

#### Creating Computer Objects while Joining

| Add workstations to domain Properties | ?  | x   |  |  |  |  |
|---------------------------------------|----|-----|--|--|--|--|
| Security Policy Setting Explain       |    |     |  |  |  |  |
| Add workstations to domain            |    |     |  |  |  |  |
| Define these policy settings:         |    |     |  |  |  |  |
|                                       |    |     |  |  |  |  |
|                                       |    |     |  |  |  |  |
|                                       |    |     |  |  |  |  |
|                                       |    |     |  |  |  |  |
|                                       |    |     |  |  |  |  |
|                                       |    |     |  |  |  |  |
| Add User or Group Remove              |    |     |  |  |  |  |
|                                       |    |     |  |  |  |  |
|                                       |    |     |  |  |  |  |
|                                       |    |     |  |  |  |  |
|                                       |    |     |  |  |  |  |
| OK Cancel                             | An | ply |  |  |  |  |
| Caliber                               | γψ | 20  |  |  |  |  |

The Default Domain Controllers Policy user rights assignments

### Joining a Domain while Offline

- Use **Djoin.exe** program twice:
  - 1. On a computer with access to a domain controller
  - 2. On the computer to be joined.
- The syntax for phase 1 of the process:
   djoin /provision /domain <domain name> /machine <computer name> /savefile
   <filename.txt>
- You then transport the metadata file to the computer to be joined and run **Djoin.exe** again.
- The syntax for the phase 2 of the process: djoin /requestODJ /loadfile <filename.txt> /windowspath %SystemRoot% /localos

### Managing Disabled Accounts

- Disabling a user account prevents anyone from using it to log on to the domain until an administrator with the appropriate permissions enables it again.
- You can disable user accounts manually.
- It is also possible for a system to automatically disable them for security reasons.
- It is a simple Disable/Enable option in the GUI interface.

### Managing Disabled Accounts

To disable or enable a user or computer account with Windows PowerShell, use the following cmdlet syntax:

Disable-ADAccount -Identity <account name>

Enable-ADAccount -Identity <account name>

## Lesson Summary

- The user account is the primary means by which people using an Active Directory Domain Services network access resources.
- One of the most common tasks for administrators is the creation of Active Directory user objects. Windows Server 2012 includes several tools you can use to create objects.
- Windows Server 2012 has redesigned the Active Directory Administrative Center (ADAC) application, first introduced in Windows Server 2008 R2, to fully incorporate new features such as the Active Directory Recycle Bin and fine-grained password policies. You can also use the tool to create and manage AD DS user accounts.

## Lesson Summary

- Microsoft Excel and Microsoft Exchange are two common applications in which you can have a number of users, along with their accompanying information, to add to the AD DS database. In these cases, you can export information from the applications by saving it to a file in **Comma-Separated Values (CSV)** format.
- **LDIFDE.exe** is a utility that has the same basic functionality as CSVDE.exe and provides the ability to modify existing records in Active Directory.
- Because an AD DS network uses a centralized directory, there has to be some means of tracking the actual computers that are part of the domain. To do this, Active Directory uses computer accounts, which are realized in the form of computers objects in the Active Directory database.

## Lesson Summary

- The process of actually joining a computer to a domain must occur at the computer itself and be performed by a member of the computer's local Administrators group.
- Administrators typically join computers to domains while the computers are connected to the network and have access to a domain controller. However, in some situations administrators may want to set up computers without access to a domain controller, such as a new branch office installation. In these cases, it is possible to perform an offline domain join, using a command line program called **Djoin.exe**.

#### Copyright 2013 John Wiley & Sons, Inc.

All rights reserved. Reproduction or translation of this work beyond that named in Section 117 of the 1976 United States Copyright Act without the express written consent of the copyright owner is unlawful. Requests for further information should be addressed to the Permissions Department, John Wiley & Sons, Inc. The purchaser may make back-up copies for his/her own use only and not for distribution or resale. The Publisher assumes no responsibility for errors, omissions, or damages, caused by the use of these programs or from the use of the information contained herein.

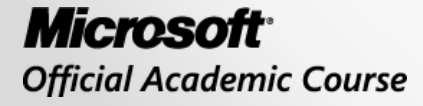

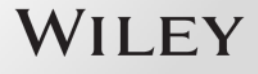